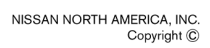

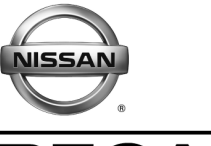

# **RECALL CAMPAIGN BULLETIN**

Reference: NTB15-054 Date:

June 15, 2015

### VOLUNTARY SAFETY RECALL CAMPAIGN 2015 MURANO ABS ACTUATOR

CAMPAIGN ID #:PC375APPLIED VEHICLES:2015 Murano (Z52)

Check Service COMM to confirm campaign eligibility.

#### INTRODUCTION

Nissan is conducting a Voluntary Safety Recall Campaign on certain specific Model Year 2015 Murano vehicles to inspect and, if necessary, replace the ABS Actuator and Electric Unit (Control Unit). This service will be performed at no charge for parts or labor.

#### **IDENTIFICATION NUMBER**

Nissan has assigned identification number PC375 to this campaign. This number must appear on all communications and documentation of any nature dealing with this campaign.

#### DEALER RESPONSIBILITY

It is the dealer's responsibility to check Service Comm for the campaign status on each vehicle falling within the range of this voluntary safety recall campaign which for any reason enters the service department. This includes vehicles purchased from private parties or presented by transient (tourist) owners and vehicles in a dealer's inventory. Federal law requires that new vehicles in dealer inventory which are the subject of a safety recall must be corrected prior to sale. Failure to do so can result in civil penalties by the National Highway Traffic Safety Administration. While federal law applies only to new vehicles, Nissan strongly encourages dealers to correct any used vehicles in their inventory before they are retailed.

Nissan Bulletins are intended for use by qualified technicians, not 'do-it-yourselfers'. Qualified technicians are properly trained individuals who have the equipment, tools, safety instruction, and know-how to do a job properly and safely. NOTE: If you believe that a described condition may apply to a particular vehicle, DO NOT assume that it does. See your Nissan dealer to determine if this applies to your vehicle.

#### **REPAIR OVERVIEW**

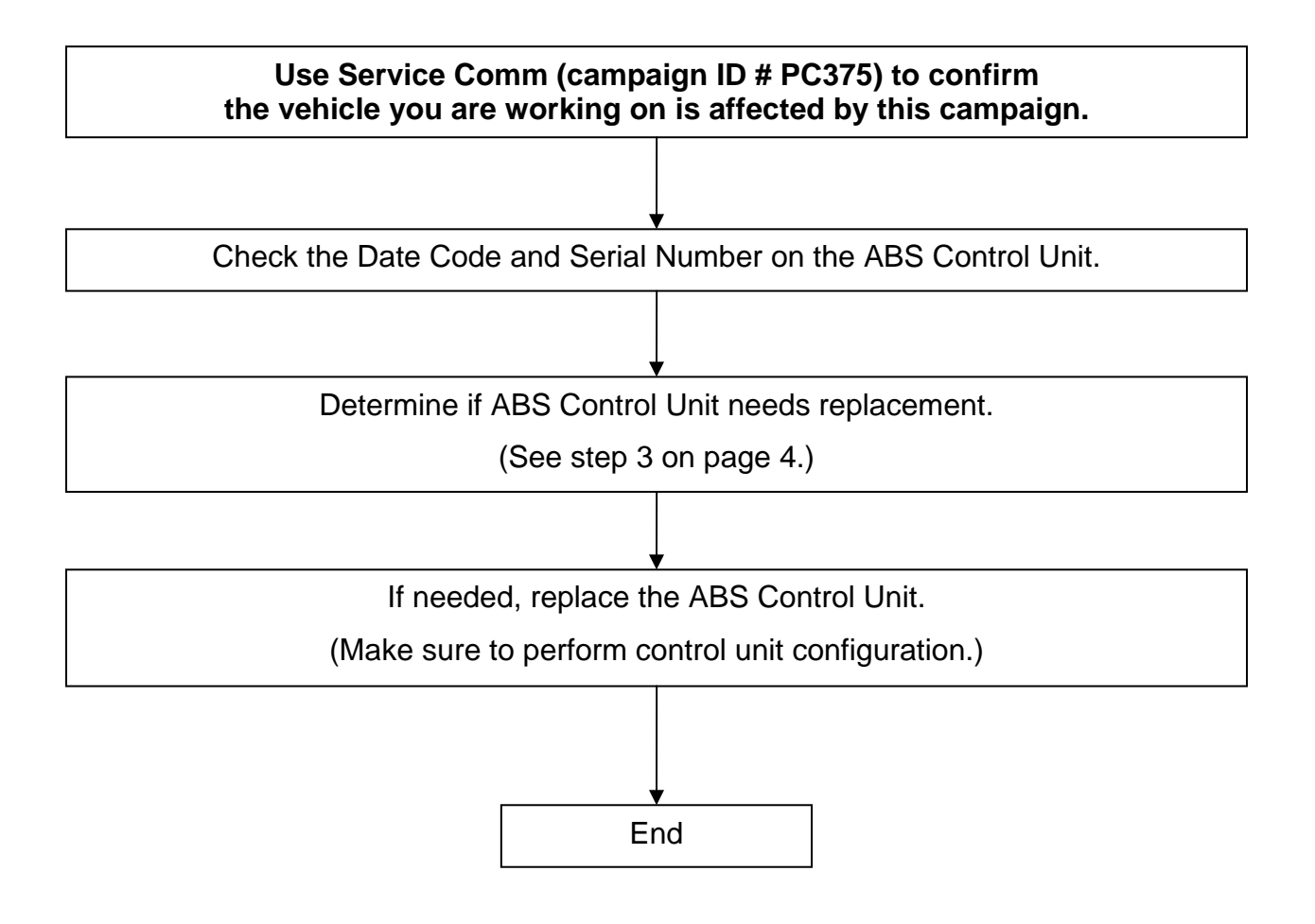

#### SERVICE PROCEDURE

- 1. Locate the ABS Actuator and Electric Unit (Control Unit).
  - The ABS Control Unit is located in the passenger side of the engine compartment behind the engine.

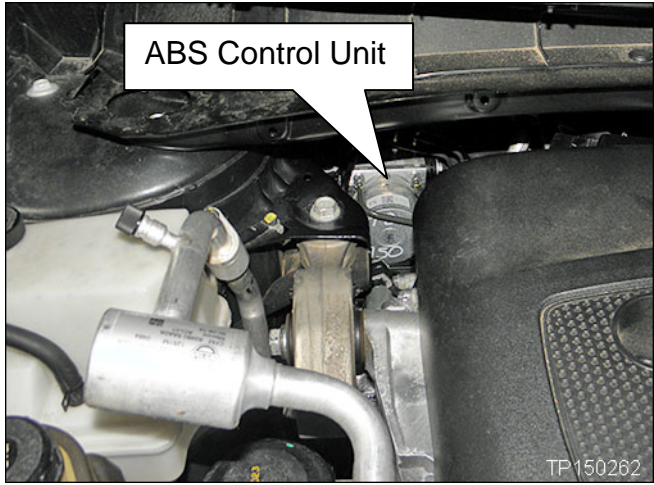

Figure A

2. Read the Date Code and Serial Number on the top of the ABS Control Unit (see Figures B and C).

**NOTE:** It may be helpful to take a photo of the Date Code and Serial Number and then read them from the photo.

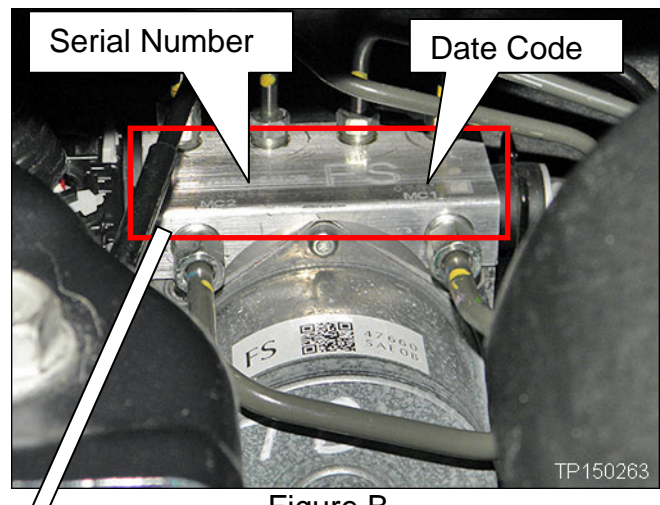

Figure B

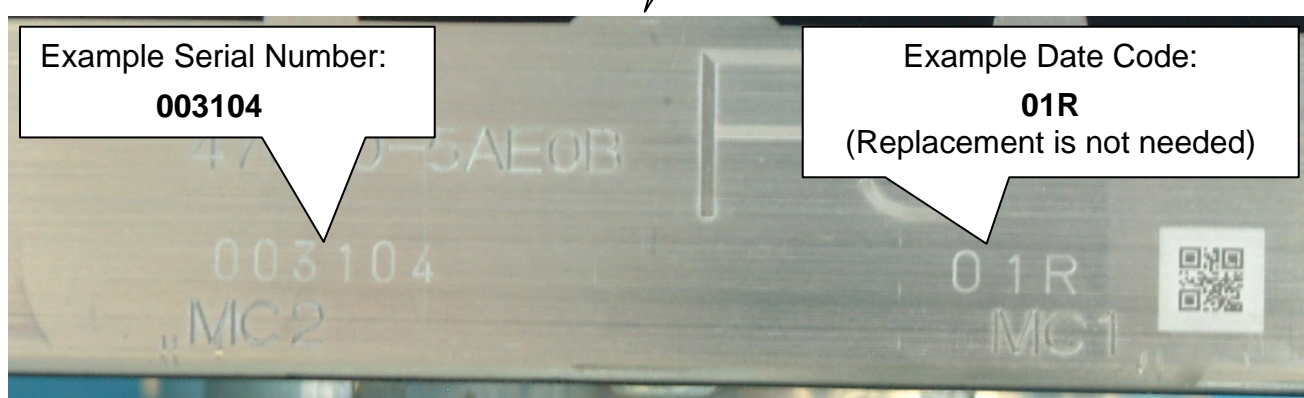

Figure C

3. Determine if ABS Control Unit replacement is needed as follows:

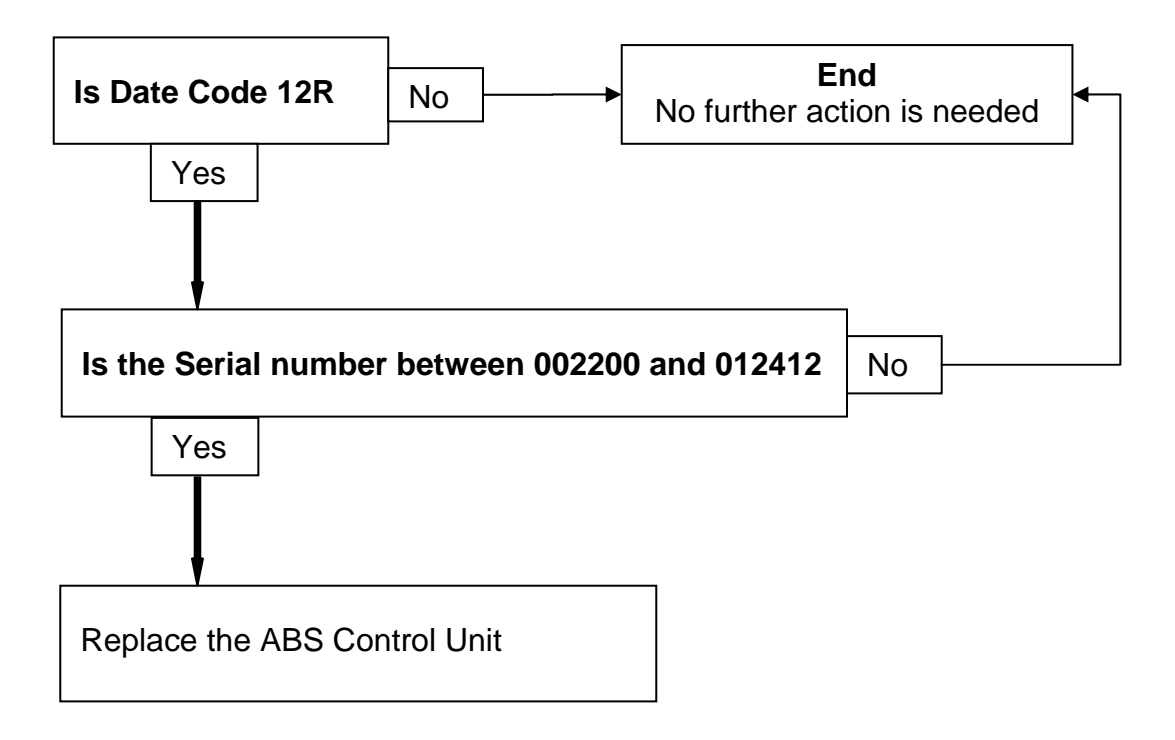

- 4. If needed: replace the ABS Control Unit.
  - Refer to the Electronic Service Manual (ESM), section BRC-Brake Control System, for replacement information.
  - Follow all instructions in the ESM for ABS Control Unit replacement.

### **IMPORTANT: Before removing the old ABS Control Unit:**

- Use CONSULT-III plus to obtain and write down the ECU PART NUMBER / Type ID.
- The ABS Control Unit "Type ID" will be needed to perform Manual Configuration after replacing the ABS Control Unit.
- Although the ABS Control Unit Configuration Procedure is contained in the ESM, The instructions on pages 5 through 13 contain additional detail that may be helpful.

#### ABS CONTROL UNIT CONFIGURATION PROCEDURE

#### NOTE:

Before removal of the old/current ABS control unit, use CONSULT-III plus (C-III plus) to obtain the ABS Control Unit "Type ID".

If you are unable to access the old/current ABS control unit with C-III plus, replace it and then skip to <u>Configuration of the New ABS Control Unit</u> on page 8.

#### Read "Type ID"

- 1. Connect CONSULT-III plus (C-III plus) to the vehicle.
- 2. Turn the ignition ON.
- 3. Open / start C-III plus.
- 4. Wait for the plus VI to be recognized.
  - The serial number will display when the plus VI is recognized.
- 5. Select Diagnosis (One System).

|           | CONSOL I-III plus - ver. viz. | 12.00 VIN:-                                   | venicie : -     | Country : U.S.A.  |  |
|-----------|-------------------------------|-----------------------------------------------|-----------------|-------------------|--|
|           | Back Home Print St            | creen Capture Mode                            | ecorded<br>Data |                   |  |
|           | Connection Status -           |                                               | Diagnosis Menu  | Step              |  |
|           | Serial No.                    | Status                                        | Diagnosis (Or   | ne System)        |  |
| Step<br>4 | 2300727                       | ►> 》)))<br>Normal Mode/Wireless<br>connection | Diagnosis (Al   | Il Systems)       |  |
|           | MI -                          | $\bigotimes$                                  |                 | ing Configuration |  |
|           | Select VI/MI                  | No connection                                 | Ke/programm     |                   |  |
|           | Application Satting           |                                               |                 |                   |  |
|           | Sub mode                      | Language Setting                              | Maintenance     |                   |  |
|           | VDR                           |                                               | ]               |                   |  |
|           | 1                             | Fiç                                           | gure 1          |                   |  |

6. Select **ABS**.

| ver.usP21.1               |                      |                     | States               |  |  |  |
|---------------------------|----------------------|---------------------|----------------------|--|--|--|
| Back Back Print Screen    | Screen<br>Capture    | ded Help            |                      |  |  |  |
| Diagnosis (One<br>System) | rstem Selection      |                     |                      |  |  |  |
| NISSAN/INFINITI/DATS      | И                    |                     |                      |  |  |  |
| Group                     | All system           | s 🔻                 |                      |  |  |  |
| ENGINE                    | Step                 | BAC                 | טוס                  |  |  |  |
| ABS                       |                      | SUB METER           | AUTO SLIDE DOOR      |  |  |  |
| METER/M&A                 | EHS/PKB              | CONVERTIBLE ROOF    | PRECRASH SEATBELT    |  |  |  |
| ВСМ                       | MOTOR CONTROL        | HEAD LAMP LEVELIZER | AUTO DRIVE POS.      |  |  |  |
| AIR BAG                   | EPS/DAST 3           | e-4WD               | ALL MODE AWD/4WD     |  |  |  |
| ICC/ADAS                  | IPDM E/R             | LASER/RADAR         | DIFF LOCK            |  |  |  |
| нуас                      | AIR PRESSURE MONITOR |                     | 4WAS(MAIN)/RAS/HICAS |  |  |  |
| Sort : Default Setting    |                      |                     | 1/3                  |  |  |  |

Figure 2

7. Select ECU Identification.

| Back Image: Screen Image: Screen |       |
|----------------------------------------------------------------------------------------------------|-------|
| Diagnosis (One System Selection ABS                                                                                                    | 7     |
| Result                                                                                                    | 1     |
| No DTC is detected.<br>Further testing may be required.                                                                                                    |       |
|                                                                                                    |       |
|                                                                                                    |       |
|                                                                                                    |       |
|                                                                                                    |       |
|                                                                                                    |       |
|                                                                                                    | Print |
|                                                                                                    | Save  |
| 1/1                                                                                                    | ERASE |

Figure 3

8. Write down the ECU PART NUMBER – this is the ABS control unit "Type ID":

**NOTE:** This number will be used later for ABS control unit Manual Configuration.

#### 9. Select **Home**.

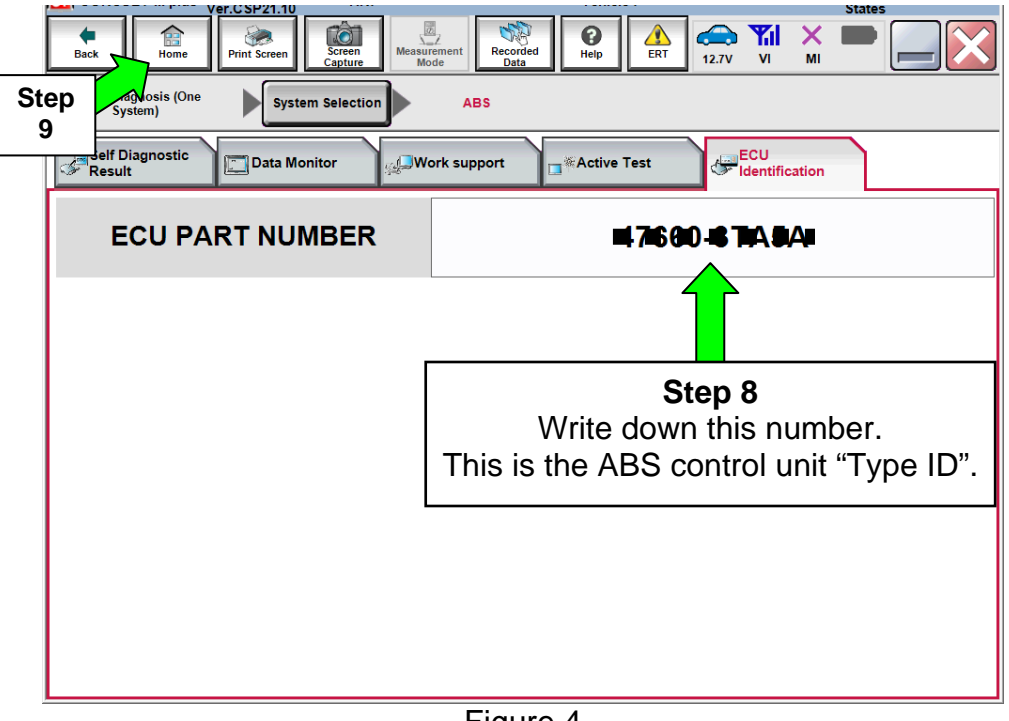

Figure 4

10. Replace the ABS control unit.

• Refer to the appropriate Electronic Service Manual (ESM) for ABS control unit replacement information.

11. Go to Configuration of the New ABS Control Unit on the next page.

#### **Configuration of the New ABS Control Unit**

- 1. Connect C-III plus to the vehicle.
- 2. Turn the ignition ON.
- 3. Open / start C-III plus.
- 4. Wait for the plus VI to be recognized.
  - The serial number will display when the plus VI is recognized.
- 5. Select Re/programming, Configuration.

|           | CONSULT-III plus Ver.V12.12.00 VIN:-                 | venicle : - Country : U.S.A.  |
|-----------|------------------------------------------------------|-------------------------------|
|           | Back Home Print Screen Screen Mode Reco              |                               |
|           | Connection Status                                    | Diagnosis Menu                |
|           | Serial No. Status                                    | Diagnosis (One System)        |
| Step<br>4 | 2300727 Normal Mode/Wireless<br>connection           | Diagnosis (All Systems) Step  |
|           | м                                                    | 5                             |
|           | No connection                                        | Re/programming, Configuration |
|           | Select VI/MI                                         | Immobilizer                   |
|           | Application Setting       Sub mode     Image Setting | Maintenance                   |
|           | VDR                                                  |                               |

Figure C1

- 6. Use arrows (if needed) to view and read all precautions.
- 7. Check the box confirming the precautions have been read.
- 8. Select Next.

|           | Image: Back     Image: Back                                                                                                    |
|-----------|----------------------------------------------------------------------------------------------------|
|           | Re/programming, Configuration Precaution Vehicle Selection                                                                                                    |
|           | Precaution                                                                                                    |
|           | Operating suggestions for reprogramming, programming and C/U configration:<br>Please review the all of precautions, and click the "Confirm" check box after confirming the its points. And<br>touch "Next".                                                                                                    |
|           | Cation. I. Follow the operation guide displayed on screen. Z. "Back" and "Home" button may not be used on this flow. -For reprogramming and programming I. Install the latest version of the CONSULT-III plus sortware, reprogramming/programming data to this CONSULT-III plus PC. Preparation and read the service manual or reprogramming procedure sheet.                                                                                                    |
|           | For ECU Configuration Avenue of the second second |
| Step<br>7 | -For ECU Configuration using manual mode<br>1. Confirm the vehicle's spec and its configuration spec, following the service manual. If writing the wron<br>configuration data, ECU can not work. Please write the right data.<br>2. Operate the saving completely. Do not abort without saving data.                                                                                                    |
| Σ         | Confirmed instructions                                                                                                    |
|           |                                                                                                    |

Figure C2

- 9. If the screen in Figure C3 displays, select Automatic Selection(VIN).
  - If the screen in Figure C3 does not display, skip to step 10.

|           | Back Back<br>Home<br>Re/programmi<br>Configuratio | Print Screen              | ne Measurement R<br>Mode R | Vehicle Selection  | 12.2V VI MI  |               |
|-----------|---------------------------------------------------|---------------------------|----------------------------|--------------------|--------------|---------------|
| Step<br>9 | Automatic Se                                      | election(VIN)             | Manual Selec               | tion(Vehicle Name) |              |               |
|           | Vehicle Name :                                    |                           |                            |                    | Model Year : | Sales Channel |
|           | *MURANO<br>Camp:P8201                             | JUKE                      | QUEST                      |                    |              | NISSAN        |
|           | 350Z                                              | LEAF                      | ROGUE                      |                    |              | INFINITI      |
|           | 370Z                                              | MAXIMA                    | SENTRA                     |                    |              |               |
|           | 370Z Convertible                                  | MURANO                    | TITAN                      |                    |              |               |
|           | ALTIMA                                            | MURANO Cross<br>Cabriolet | TITAN                      |                    |              |               |
|           | ALTIMA Hybrid                                     | NISSAN GT-R               | VERSA Hatchback            |                    |              |               |
|           | ARMADA                                            | NV                        | VERSA Sedan                |                    |              |               |
|           | CUBE                                              | PATHFINDER                | XTERRA                     |                    |              | CLEAR         |
|           | FRONTIER                                          | PATHFINDER<br>ARMADA      | X-TRAIL                    |                    |              | Salaat        |
|           |                                                   |                           |                            | 1/1                | 0/0          |               |

Figure C3

- 10. Make sure VIN or Chassis # matches the vehicle's VIN.
- 11. Select **Confirm**.

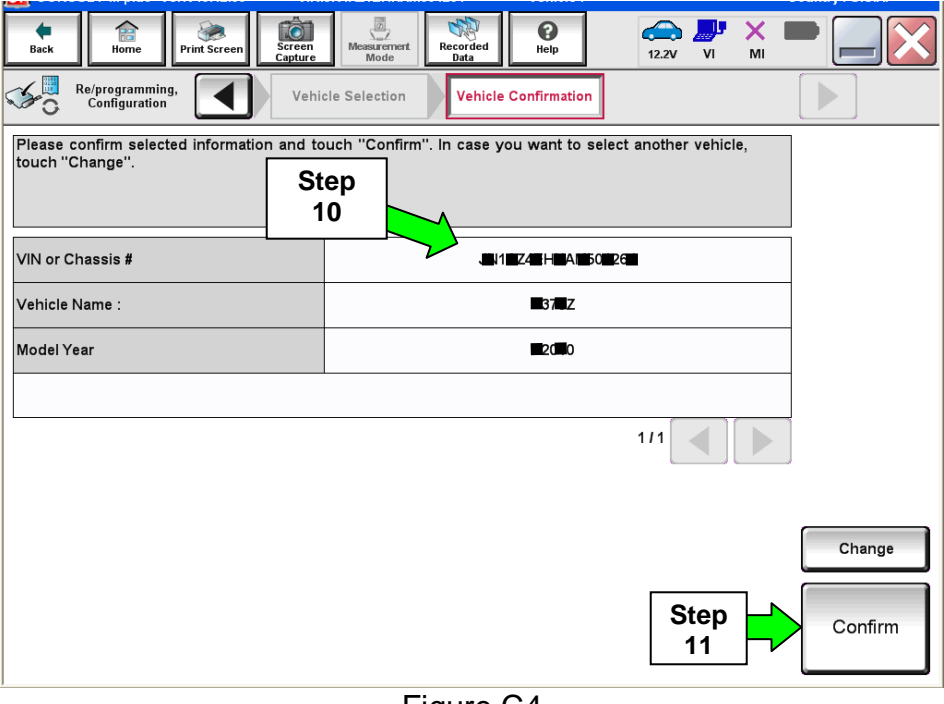

Figure C4

12. Select **Confirm**.

| Back     Image: Screen Capture     Image: Screen Capture     Image: Scree |         |
|----------------------------------------------------------------------------------------------------|---------|
| Configuration Vehicle Confirmation Input VIN System Selection                                                                                                    | 4/6     |
|                                                                                                    |         |
| Enter the VIN number, and touch "Confirm".<br>According to this operation, in case of specified operation that requires to save ECU information into<br>CONSULT, VIN number you input is saved as file name. Therefore, confirm VIN number correctly.                                                                                                    |         |
|                                                                                                    |         |
| VIN (17 or 18 digits) JE 1E YE AP 1C IE 9#0#1 4                                                                                                    |         |
|                                                                                                    |         |
|                                                                                                    |         |
|                                                                                                    |         |
| Step<br>12                                                                                                    | Confirm |

Figure C5

#### 13. Select ABS.

| Back Rome Print Screen Capture                                                                                             | Measurement<br>Mode        | 11.8V VI MI             |  |  |  |  |  |  |  |
|----------------------------------------------------------------------------------------------------|----------------------------|-------------------------|--|--|--|--|--|--|--|
| Re/programming,<br>Configuration                                                                                           | Input VIN System Selection | Operation Selection 5/6 |  |  |  |  |  |  |  |
| System Selection                                                                                                    | System Selection           |                         |  |  |  |  |  |  |  |
| Touch "system".<br>In case ECU you want to operate is not listed below, the vehicle or model year might be selected wrong. |                            |                         |  |  |  |  |  |  |  |
| ENGINE                                                                                                    | AIR PRESSURE MONITOR       | AIR BAG                 |  |  |  |  |  |  |  |
| MULTI AV                                                                                                    | METER/M&A                  | HVAC                    |  |  |  |  |  |  |  |
| EPS/DAST 3                                                                                                    | tep LASER/RADAR            | AVM                     |  |  |  |  |  |  |  |
| ABS                                                                                                    | ВСМ                        | CHASSIS CONTROL         |  |  |  |  |  |  |  |
| IPDM E/R                                                                                                    | CAN GATEWAY                | TRANSMISSION            |  |  |  |  |  |  |  |
| 1/1                                                                                                    |                            |                         |  |  |  |  |  |  |  |
|                                                                                                    |                            |                         |  |  |  |  |  |  |  |

Figure C6

## 14. Select Manual Configuration.

• **DO NOT** select Reprogramming.

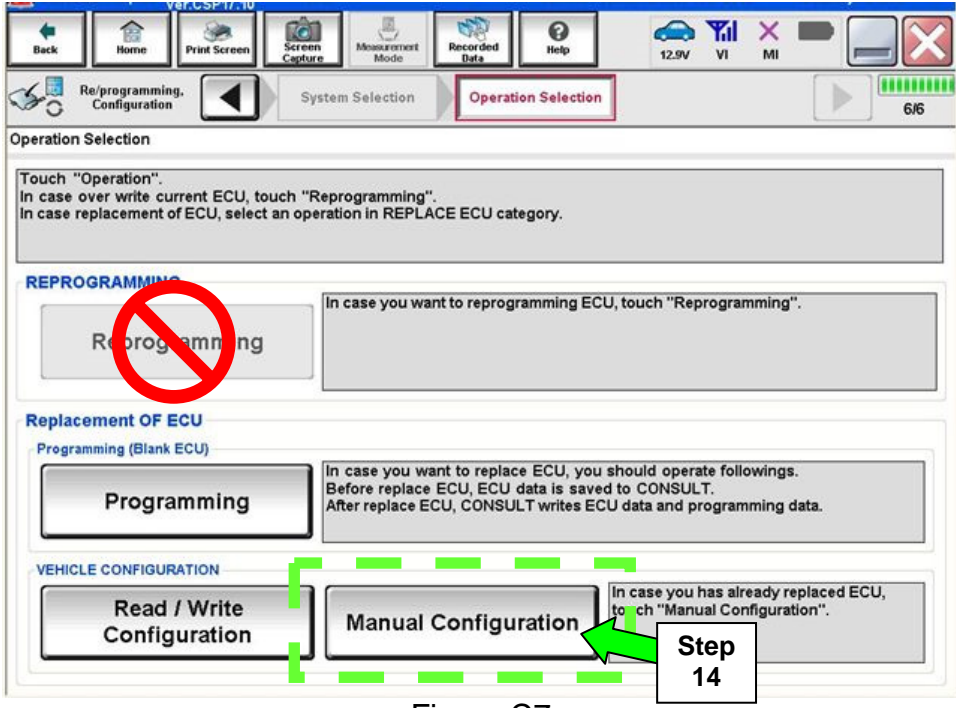

Figure C7

15. Select the correct **Type ID** number.

- If needed, use scroll arrows to find the correct number.
- Use the number you wrote down in step 8 on page 7. or
- Refer to **Table A** below.

16. Select Next.

|             | SULT-III plus                | Ver.<br>Ver.    | VIN:              |                     |                  | Vehicl               | e :       |           |             | Co<br>Sta | untry : Unite<br>ites | d            |  |            |      |        |        |        |        |        |        |        |        |        |        |
|-------------|------------------------------|-----------------|-------------------|---------------------|------------------|----------------------|-----------|-----------|-------------|-----------|-----------------------|--------------|--|------------|------|--------|--------|--------|--------|--------|--------|--------|--------|--------|--------|
| e Back      | Home                         | Print Screen    | Screen<br>Capture | Measurement<br>Mode | Recorded<br>Data | ()<br>Help           | ERT       | 12.4V     |             |           |                       | $\mathbf{X}$ |  |            |      |        |        |        |        |        |        |        |        |        |        |
| <b>\$</b> 0 | Re/programm<br>Configuration | ing,<br>on      | Operatio          | on Selection        | M<br>Con         | Manual<br>figuration |           | Write Co  | onfiguratio |           |                       | 7/9          |  |            |      |        |        |        |        |        |        |        |        |        |        |
| Manual C    | onfiguratior                 | ı               |                   |                     |                  |                      |           |           |             |           |                       |              |  |            |      |        |        |        |        |        |        |        |        |        |        |
| Select 1    | ype ID from                  | I following tal | ble which is e    | equal to FAS        | Γ(Service pa     | arts catal           | ogue), th | nen toucl | n "Next".   |           |                       | ]            |  |            |      |        |        |        |        |        |        |        |        |        |        |
|             |                              |                 |                   |                     |                  | Step                 |           |           |             |           |                       |              |  |            |      |        |        |        |        |        |        |        |        |        |        |
|             | ,                            | ABS             |                   |                     |                  | 15                   |           |           |             |           |                       |              |  |            |      |        |        |        |        |        |        |        |        |        |        |
|             |                              |                 |                   | Type ID             |                  |                      |           |           |             |           |                       |              |  |            |      |        |        |        |        |        |        |        |        |        |        |
|             |                              |                 | 47                | 7660-               |                  |                      | 7         |           |             |           |                       |              |  |            |      |        |        |        |        |        |        |        |        |        |        |
|             |                              |                 | 4                 | 7660-               |                  |                      |           |           |             |           |                       |              |  |            |      |        |        |        |        |        |        |        |        |        |        |
|             |                              |                 | 4                 | 7660- E             | xam              | ple                  |           |           |             |           |                       |              |  |            |      |        |        |        |        |        |        |        |        |        |        |
|             |                              |                 | 4                 | 7660-               |                  |                      |           |           |             |           | Cance                 |              |  |            |      |        |        |        |        |        |        |        |        |        |        |
|             |                              |                 | 4                 | 7660-               |                  |                      |           |           |             |           |                       |              |  | <u>а</u> Г |      | 4 Stor | 4 Stor | 4 Stor | 4 Stor | 4 Stor | 4 Ston | 4 Stop | 4 Stop | 4 Stop | 4 Stop |
|             |                              |                 |                   |                     |                  |                      | 1         | 1/2       |             |           | Next                  | k            |  |            |      |        |        |        |        |        |        |        |        |        |        |
|             |                              |                 |                   |                     |                  | ~~                   |           |           |             |           |                       |              |  | _          | <br> |        |        |        |        |        |        |        |        |        |        |

Figure C8

#### TABLE A

| Model and Year | Vehicle Options                     | TYPE ID #     |  |  |
|----------------|-------------------------------------|---------------|--|--|
| 2015 Murano    | FWD with Intelligent Cruise Control | 47660 – 5AE2B |  |  |
|                | AWD with Intelligent Cruise Control | 47660 – 5AA2B |  |  |

- 17. Confrim the correct **Type ID** number is selected.
- 18. Select OK.

| CONSULT-III plus Ver.CSP21.10                                                | VIN:1N4AL3AP5FN318724                                            | Vehicle : ALTIMA sed                                                                                                    | an L33 2015                     | States |
|------------------------------------------------------------------------------|------------------------------------------------------------------|----------------------------------------------------------------------------------------------------|---------------------------------|--------|
| Back Print Screen                                                            | Screen<br>Capture Measurement<br>Mode Recorded<br>Data           | Image: Weight Heip     Image: Weight Heip     Image: |                                 |        |
| Re/programming, Configuration                                                | Manual<br>Configuration                                          | Configuration P<br>Oper                                                                                                    | rint Result /<br>ation Complete | 8/9    |
| Write Configuration                                                          |                                                                  |                                                                                                    |                                 |        |
| Following setting value for each ite<br>Confirm setting value for each items | m are saved to vehicle ECU.<br>s, if OK, touch "OK" to save them | n to vehicle ECU.                                                                                                    |                                 |        |
| ABS                                                                          |                                                                  |                                                                                                    |                                 |        |
|                                                                              | Type ID                                                          |                                                                                                    |                                 |        |
| Step<br>17                                                                   | 47660-3 <b>ii A54 k</b> 3 <b>ii A6</b> k                         |                                                                                                    |                                 | Cancel |
|                                                                              |                                                                  |                                                                                                    | Step<br>18                      | ок     |

Figure C9

19. Configuration is complete, select **End**.

| CONSULT-III plus Ver.43.30<br>Ver.CSP21.10                                 | VIN:1N4AL3AP5FN318724                                    | Vehicle : ALTIMA sedan L33 2015      | Country : United<br>States |
|----------------------------------------------------------------------------|----------------------------------------------------------|--------------------------------------|----------------------------|
| Back Back Print Screen                                                     | Screen<br>Capture                                        | Help     ERT     12.4V     VI     MI | -                          |
| Re/programming,<br>Configuration                                           | Write Configuration Prin<br>Operati                      | t Result /<br>on Complete            | 9/9                        |
| Print Result / Operation Complete                                          |                                                          |                                      |                            |
| Write Configuration has been succo<br>Touch "End" to finish operation, and | essfully completed.<br>I to back to Home Screen. Confiri | n each function works correctly.     |                            |
| ABS                                                                        |                                                          |                                      |                            |
|                                                                            | Type ID                                                  |                                      |                            |
|                                                                            | 47660-3¶TA#5A,⊯3¶TA#5A;                                  |                                      |                            |
|                                                                            |                                                          |                                      |                            |
|                                                                            |                                                          |                                      |                            |
|                                                                            |                                                          |                                      | Print                      |
|                                                                            |                                                          | Step<br>19                           | End                        |

Figure C10

#### PARTS INFORMATION

| DESCRIPTION                                                                  | PART #                             | QUANTITY |
|------------------------------------------------------------------------------|------------------------------------|----------|
| ABS Actuator <b>(FWD)</b><br>(ABS Actuator and Electric Unit (control unit)) | )<br>(control unit)) 47660 – 5AE1B |          |
| ABS Actuator <b>(AWD)</b><br>(ABS Actuator and Electric Unit (control unit)) | 47660 – 5AA1B                      |          |
| Brake Fluid (1)                                                              | 999MP – A4100P                     | 1        |

(1) Order this item through the Nissan Maintenance Advantage program: Phone: 877-NIS-NMA1 (877-647-6621). Website order via link on dealer portal <u>www.NNAnet.com and</u> <u>click on the "Maintenance Advantage" link.</u>

#### **CLAIMS INFORMATION**

#### Submit a "CM" line claim using the following claims coding:

| CAMPAIGN ("CM") I.D. | DESCRIPTION                                 | OP CODE | FRT      |
|----------------------|---------------------------------------------|---------|----------|
| PC375                | Inspect ABS Actuator Product<br>Serial Code | PC3750  | 0.2 hrs. |

OR

| CAMPAIGN ("CM") I.D. | DESCRIPTION                                                      | OP CODE | FRT      |
|----------------------|------------------------------------------------------------------|---------|----------|
| PC375                | Inspect ABS Actuator Product<br>Serial Code and Replace Actuator | PC3751  | 2.4 hrs. |